# 申込方法(新規受付)-1

### ①URLまたはQRコードで申込フォームへ

https://hoiku.pref.saitama.lg.jp/facility-form

### ②施設掲載申請フォームからお申し込みをお願いします

当サイトへ保育施設の掲載をご希望の方は以下のフォームから申 請をお願いします。

| 施設掲載申請フォーム                                                                 |
|----------------------------------------------------------------------------|
| Google にログインすると作業内容を保存できます。詳細                                              |
| * 必須の質問です                                                                  |
| メールアドレス *                                                                  |
| メールアドレス                                                                    |
| 法人名を入力してください。 *<br>例 社会福祉法人〇〇会、株式会社〇〇<br>※(社福)(株)などと省略せず正式名称を記入してく<br>ださい。 |
| 回答を入力                                                                      |

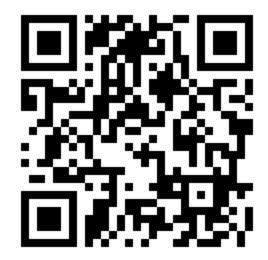

以下の簡易情報を入力してください。

- メールアドレス
  登録いただくメールアドレスは今後県からの連絡用及びログインに使用しますので、必ず施設業務用として使用しているアドレスをご入力ください。
- 法人名 省略せず正式名称を記入してください。
- 施設名 省略せず正式名称を記入してください。
- 施設の郵便番号 法人本部の郵便番号を誤って入力しないでください。
- 施設所在地
  法人本部の所在地を誤って入力しないでください。
- 施設電話番号
  法人本部の電話番号を誤って入力しないでください。
- 施設種別
- 開設年月日
- 運営区分
- ③情報入力が完了したら「送信」ボタンをクリックします。

# 申込方法(新規受付)-2

### ④県で審査後にログインURLが送付されますのでしばらくお待ち下さい。

送信していただいた内容を県で確認し、アカウントの払い出しを行います。 ご入力いただいたメールアドレスへアカウント払い出しのメールが送付されますので、しばらくお 待ち下さい。

### ⑤以下のメールが届いたらURL にアクセスしてパスワードを設定してください。

| 【埼玉保育ナビ】パスワードの設定をお願いいたし                                                             | ます                               |
|-------------------------------------------------------------------------------------|----------------------------------|
| 埼玉保育ナビ <hoiku-info@pref.saitama.lg.jp><br/>To</hoiku-info@pref.saitama.lg.jp>       |                                  |
| 埼玉保育ナビをご利用いただきありがとうございます。                                                           |                                  |
| 以下のリンクからバスワートを設定してください。<br>https://hoiku-cms.pref.saitama.lg.jp/resetpassword?code= |                                  |
| このメールに心当たりがない方はメールの破棄をお願いいたします。                                                     | パスワード再設定                         |
|                                                                                     | 新しいパスワードをご入力いただき、パスワードを再設定してください |
|                                                                                     | *新しいパスワード: ③                     |
|                                                                                     | *確認用: ③                          |
|                                                                                     | 登球                               |

2

# 申込方法(新規受付)-3

| <b>⑥ログイン</b><br>以下を入力 | ログインをします。<br>以下を入力してログインボタンをクリックします。             |                 | ログイン        |                        |  |
|-----------------------|--------------------------------------------------|-----------------|-------------|------------------------|--|
| パスワー                  | -ド:⑤で設定したパスワード                                   |                 | * メールアドレス:  |                        |  |
|                       |                                                  |                 | *パスワード:     | ۲                      |  |
|                       |                                                  |                 |             | ログイン                   |  |
|                       |                                                  |                 |             | パスワードを忘れた方             |  |
| ⑦施設の各                 | 情報を入力し、申請をクリック                                   | してくださ           | <b>こ</b> い。 |                        |  |
|                       |                                                  | 申請              |             |                        |  |
| 施設情報更新申請              |                                                  | _               |             |                        |  |
| * 公開状況:               | 非公開中                                             |                 |             |                        |  |
| * 運営法人名:              | 株式会社xxxx<br>省略せず正式名称を記入してください。                   | • 申             | 睛後も変更がす     | 可能です。                  |  |
| *施設名:                 | xxxx保育園<br>省略せず正式名称を記入してください。                    | ・ 県<br><i>ご</i> | で申請内容を研     | <b>舘認し、修正をお願いする場合が</b> |  |
| * 施設郵便番号:             | 9909999<br>法人本部の郵便番号を誤って入力しないようご注意ください。          | • 修             | 正依頼がある場     | 場合はメールをお送りいたします。       |  |
| *都道府県:                | 增五県                                              | • 内             | 容か問題ない場     | 易合は、県で施設情報を公開しま        |  |
| *住所:                  | さいたま市xxxx<br>法人本部の住所を誤って入力しないようご注意ください。          | 9               | 0           |                        |  |
| * 地域:                 | - 1888 V                                         |                 |             |                        |  |
| *電話番号:                | 000-000<br>法人本部の電話番号を誤って入力しないようご注意ください。          |                 |             |                        |  |
| 開設年月:                 | 2019年 / 6月 /                                     |                 |             |                        |  |
| * 運営区分:               | 公立      >                                        |                 |             |                        |  |
| *施設種別:                | 認定こども圏 V                                         |                 |             |                        |  |
| 働き方の特徴:               | 平均年次休暇取得日数10日以上× 業務負担軽減システム導入済× 独立した更衣室または休憩室あり× |                 |             |                        |  |

当てはまる項目すべてを選択してください。

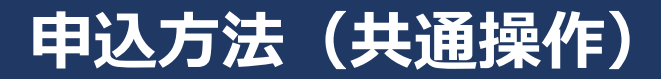

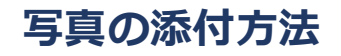

1. アップロードをクリック

| 園の写真1: |        |
|--------|--------|
|        | アップロード |
|        |        |
|        | 解除     |

2. ファイルダイアログが開くのでアップロードしたいファイルを選択

JPG、PNG形式の画像をアップロードできます。

3. アップロードしたファイルが画面に表示される

誤った画像を添付した場合は解除ボタンを押してください。

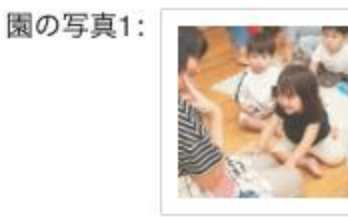

## 申込方法(共通操作)

#### 選択肢の複数選択・解除

#### 「働き方の特徴」は複数選択することが可能です

入力領域をクリックすると、選択肢が表示されます

| 働き方の特徴:<br>                                                                      | こをクリック           |                  |                |              |          |  |  |  |
|----------------------------------------------------------------------------------|------------------|------------------|----------------|--------------|----------|--|--|--|
| 表示された選択肢をクリックすると複数選択が可能です<br>誤った選択をした場合、除外したい項目をもう一度クリックするか、<br>バツをクリックすると除外できます |                  |                  |                |              |          |  |  |  |
| 働き方の特徴:                                                                          | 平均残業時間10時間/月以内×  | 業務負担軽減システム導入済 ×  | 独立した更衣室または休憩室あ |              |          |  |  |  |
|                                                                                  | 平均残業時間10時間/月以内   |                  |                | ~            | バツをクリックす |  |  |  |
|                                                                                  | 平均年次休暇取得日数10日以上  |                  |                |              | ると际外     |  |  |  |
|                                                                                  | 1年以上の育児休業取得者あり   |                  |                |              |          |  |  |  |
|                                                                                  | 業務負担軽減システム導入済    |                  |                | $\checkmark$ |          |  |  |  |
|                                                                                  | 複数担任制            |                  |                |              |          |  |  |  |
|                                                                                  | 独立した更衣室または休憩室あり  |                  |                | $\checkmark$ |          |  |  |  |
|                                                                                  | 職場見学歓迎           |                  |                |              |          |  |  |  |
|                                                                                  | 職場体験歓迎           |                  |                |              |          |  |  |  |
|                                                                                  | 職者に対し個別に登録案件をご案内 | 山.ます 登録費田けかかりません | のでぜひで登録ください    |              |          |  |  |  |